|                                                                                                    | EIS attēlojamo vizuālo apzīmējumu skaidrojums pirms un pēc sistēmas modernizācijas |                                                                                                    |  |  |  |
|----------------------------------------------------------------------------------------------------|------------------------------------------------------------------------------------|----------------------------------------------------------------------------------------------------|--|--|--|
| Iepriekš                                                                                                    | Tagad                                                                              | d Definējums, apraksts, darbība                                                                                                    |  |  |  |
| + +                                                                                                    | + +                                                                                | Pievienot pozīciju - tiek attēlota hipersaite, uz kuras uzklikšķinot, tiek atvērta ekrānforma 'VV pozīcijas apstrāde', jaunas VV pozīcijas pievienošanai                   |  |  |  |
| x x                                                                                                    | ××                                                                                 | Funkcija aizvērt.                                                                                                    |  |  |  |
|                                                                                                    |                                                                                    | Visas preces – ikona, uz kuras uzklikšķinot, tiek atvērts saraksts ar visām precēm šajā konkrētajā VV pozīcijā                                                             |  |  |  |
| <b>*</b>                                                                                                    |                                                                                    | Pievienot preci – ikona, kas tiek attēlota tikai un vienīgi sistēmas lietotājam ar lomu 'Piegādātājs'. Uzklikšķinot uz ikonas, tiek atvērta preces ievades ekrānforma      |  |  |  |
| ××                                                                                                    | <b>m</b>                                                                           | Ikona, uz kuras uzklikšķinot, tiek izsaukta piegādātāja dzēšana                                                                                                    |  |  |  |
| ××                                                                                                    | <b>m</b>                                                                           | Dzēst datni no importējamo datņu rindas – ikona tiek attēlota tikai tām datnēm, kuru statuss ir "Gaida rindā". Uzklikšķinot ikonai, tiek izsaukta izvēlētās datnes dzēšana |  |  |  |
| ××                                                                                                    |                                                                                    | Spiedpogas ikona 'Dzēst' tiek attēlota katrai sarakstā attēlotajai preču īpašībai. Uzklikšķinot uz spiedpogas ikonas, tiek izsaukta preču īpašības dzēšana                 |  |  |  |
| <b>*</b>                                                                                                    | ± ±                                                                                | Lejupielādēt uzģenerēto datni                                                                                                    |  |  |  |
| *                                                                                                    | ± ±                                                                                | Lejupielādēt importējamo datni                                                                                                    |  |  |  |
| 0                                                                                                    | QQ                                                                                 | Ikona 'Apskatīt', uz kuras pie konkrēta Groza ieraksta uzklikšķinot, sistēma atver cita lietotāja aktīvā Groza datus apskatei                                              |  |  |  |
|                                                                                                    | <b>1</b> .                                                                         | Grozu darbības poga (atvērt, padarīt par savu u.c.)                                                                                                    |  |  |  |
| <b>a</b>                                                                                                    | 0                                                                                  | Preču veida informācijas drukāšana                                                                                                    |  |  |  |
| 2                                                                                                    | 1                                                                                  | Tiek attēlota katram sarakstā atlasītajam un attēlotajam organizācijas ierakstam, tiek atvērts izvēlētās organizācijas sistēmā reģistrēto lietotāju saraksts               |  |  |  |
| 12 12                                                                                                    | <b>m</b>                                                                           | Poga, ar kuru aktīvajam Grozam pievienotās preces ieraksts tiek dzēsts                                                                                                    |  |  |  |
|                                                                                                    | _                                                                                  | Ikona, uz kuras uzklikšķinot, lietotājam iespējams uzrakstīt konkrētai pievienotajai aktīvajā Grozā precei komentāru                                                       |  |  |  |
|                                                                                                    |                                                                                    | Tiek attēlota ikona 'Labot', kurai uzklikšķinot tiek izsaukta konkrētās atskaites datu rediģēšanas ekrānforma                                                              |  |  |  |
| •                                                                                                    | rt rt                                                                              | Tiek izsaukta Preču īpašības kopēšana                                                                                                    |  |  |  |
| ٢                                                                                                    | <b>*</b>                                                                           | Izvēlētā konfigurācijas parametra vērtības maiņa tiek atcelta                                                                                                    |  |  |  |
| ٢                                                                                                    | € 1                                                                                | Uzklikšķinot uz ikonas, tiek atjaunota izvēlētā, iepriekš svītrotā pasūtījuma rinda                                                                                        |  |  |  |
|                                                                                                    |                                                                                    | Tiek atvērts kalendārs, ar iespēju lapot pa mēnešiem un izvēlēties nepieciešamo datumu, lai nekļūdītos pareizā datuma formātā                                              |  |  |  |
| V V                                                                                                    |                                                                                    | Izvēlētā konfigurācijas parametra vērtība tiek saglabāta                                                                                                    |  |  |  |
| V V                                                                                                    | 4                                                                                  | Uzklikšķinot uz ikonas, izvēlētā organizācija tiek ievietota Grozu saraksta filtrēšanas bloka ievadlaukā 'Organizācija'                                                    |  |  |  |
| V V                                                                                                    | * *                                                                                | Uzklikšķinot, izvēlētais preču veids tiek piesaistīts Kategorijai un preču veida izvēles ekrānforma tiek aizvērta                                                          |  |  |  |
| V V                                                                                                    | 4                                                                                  | Uzklikšķinot uz ikonas, izvēlētā organizācija tiek ievietota audita atskaites izveides ekrānformas ievadlaukā 'Organizācija'                                               |  |  |  |
| <ul> <li>Image: A start of the start of the start of</li></ul> | * *                                                                                | Uzklikšķinot uz spiedpogas ikonas, tiek izsaukta Preču īpašības piesaiste Preču veidam                                                                                     |  |  |  |

| ? | ? | i i | Skaidrojums pie izvēles par autentifikāciju ar ārējiem autentifikācijas pakalpojumu sniedzējiem, lai pieslēgtos EIS |  |  |  |
|---|---|-----|----------------------------------------------------------------------------------------------------|--|--|--|
| ~ | ~ |     | Uz augšu poga                                                                                                    |  |  |  |
| > | ~ |     | Uz leju poga                                                                                                    |  |  |  |

| Iepriekš    |             | Tagad                                              |                                                    | Definējums, apraksts, darbība                                                       |  |
|-------------|-------------|----------------------------------------------------|----------------------------------------------------|-------------------------------------------------------------------------------------|--|
| <b>@me</b>  | ome         | <table-of-contents> e Paraksts</table-of-contents> | <table-of-contents> e Paraksts</table-of-contents> | Pieslēgšanās EIS ar ārējo pakalpojumu sniedzēju rekvizītiem (e-paraksta viedkarte)  |  |
| elD         | elD         | elD                                                | elD                                                | Pieslēgšanās EIS ar ārējo pakalpojumu sniedzēju rekvizītiem (identifikācijas karte) |  |
| Swedbank    | Swedbank    | Swedbank <table-cell></table-cell>                 | Swedbank 😜                                         | Pieslēgšanās EIS ar ārējo pakalpojumu sniedzēju rekvizītiem (Swedbank)              |  |
| SEB         | SEB         | SEB banka                                          | SEB banka                                          | Pieslēgšanās EIS ar ārējo pakalpojumu sniedzēju rekvizītiem (Seb banka)             |  |
| norvikbanka | norvikbanka | NorvikBanka                                        | NorvikBanka                                        | Pieslēgšanās EIS ar ārējo pakalpojumu sniedzēju rekvizītiem (Norvik banka)          |  |
| Nordea      | Nordea      | Nordea                                             | Nordea                                             | Pieslēgšanās EIS ar ārējo pakalpojumu sniedzēju rekvizītiem (Nordea banka)          |  |
| DNB         | DNB         | DNB                                                | DNB                                                | ] Pieslēgšanās EIS ar ārējo pakalpojumu sniedzēju rekvizītiem (DNB banka)           |  |
| Citodele    | Citodele    | Citadele                                           | Citadele                                           | Pieslēgšanās EIS ar ārējo pakalpojumu sniedzēju rekvizītiem (Citadele banka)        |  |

| Iepriekš   | Tagad | definējums, apraksts                                                     |  |  |
|------------|-------|--------------------------------------------------------------------------|--|--|
| <b>^</b>   |       | Irganizācija ir bloķēta                                                  |  |  |
|            |       | Piegādātāja VV pozīcija ir bloķēta                                       |  |  |
| $\bigcirc$ |       | Ikona, kas norāda uz to, ka šī prece un tai līdzīgas preces nav atrastas |  |  |
| •          |       | Ikona norāda uz to, ka prece ir dzēsta un nav pieejama pasūtīšanai       |  |  |
|            |       | Prece nav aktīva                                                         |  |  |
| •          | Ħ     | Katalogs nav aktīvs, t.i., nav pieejams                                  |  |  |
|            | Ļ     | Prece ir vislētākā visos reģionos                                        |  |  |
|            | -     | Pie esošās atlaides un skaita prece ir lētākā noteiktos reģionos         |  |  |

|           | -                                         | Prece nav lētākā nevienā no reģioniem                                                                                |  |  |  |
|-----------|-------------------------------------------|----------------------------------------------------------------------------------------------------|--|--|--|
|           |                                           | Prece ir lētākā šajā reģionā                                                                                         |  |  |  |
|           |                                           | Prece nav vislētākā šajā reģionā                                                                                     |  |  |  |
| <b>.</b>  | 50                                        | Precei ir iespējams papildaprīkojums.                                                                                |  |  |  |
| •         | 1                                         | Prece netiks piegādāta, jo preces piegādātājam netiek sasniegts pasūtījuma minimālais limits                         |  |  |  |
|           |                                           | Ievadītais preču skaits nedalās ar norādīto vienību skaitu iepakojumā;                                               |  |  |  |
| \$        | 찐                                         | Ir mainīta prece, jo iepriekšējai precei ir palielinājusies cena, vai arī sistēma tādu vairāk neatrod                |  |  |  |
| <b>^</b>  |                                           | Mainījusies preces cena, tā ir palielinājusies                                                                       |  |  |  |
| •         |                                           | Mainījusies preces cena, tā ir samazinājusies                                                                        |  |  |  |
|           | Ĵ                                         | Piegādes nav veidotas                                                                                                |  |  |  |
|           | (                                         | Preces ir nosūtītas daļēji                                                                                           |  |  |  |
|           | Ĵ                                         | Visas preces ir nosūtītas                                                                                            |  |  |  |
| 0         | A                                         | Preces īpašības pazīme par preces obligātuma vērtību                                                                 |  |  |  |
| 1         | *                                         | Preces īpašības pazīme par preces izcelšanu.                                                                         |  |  |  |
| Μ         | A                                         | Preces īpašības pazīme par preces meklēšanu.                                                                         |  |  |  |
| LPS       | Шί                                        | Preces īpašības pazīme par to, ka tā tiks attēlota lētāko preču sarakstā                                             |  |  |  |
| PVV       |                                           | Pazīme, ka šim piegādātājam ir izveidota piegādātāja VV pozīcija                                                     |  |  |  |
| <b>V</b>  |                                           | Ja visi pārbaudes rezultāti ir negatīvi (proti, nav ziņu par personas parādiem, noziedzīgiem nodarījumiem u.c.)      |  |  |  |
| !         | La la la la la la la la la la la la la la | Ja kāds no pārbaudes rezultātiem ir pozitīvs (proti, ir ziņas par personas parādiem, noziedzīgiem nodarījumiem u.c.) |  |  |  |
| $\otimes$ |                                           | Ja kaut viens no pārbaudes rezultātiem ir "Nav atbildes"                                                             |  |  |  |
| 0         |                                           | Ja pārbaudāmo personu nevar pārbaudīt                                                                                |  |  |  |
|           | •                                         | Ikona, kas norāda, ka var tikt samazināts minimālais piegādes termiņš;                                               |  |  |  |
| <b>*</b>  | ::<br> ↑                                  | Ikona, kas norāda, ka automātiski tika pagarināts minimālais piegādes termiņš;                                       |  |  |  |
| ٢         | !                                         | Brīdinājums par neaizpildītiem obligātajiem laukiem                                                                  |  |  |  |
|           | Ê                                         | Pazīme par atlikto grozu                                                                                             |  |  |  |

|   |    | Uz ekrāna attēlojamo brīdinājuma tekstu ikona  |
|---|----|------------------------------------------------|
| 0 | •• | Uz ekrāna attēlojamo brīdinājuma tekstu ikona  |
| i | i  | Uz ekrāna attēlojamo informācijas tekstu ikona |

| Nav attēla ikona preces kar | iņā (apraksta logā) |  |
|-----------------------------|---------------------|--|
| Nav attēla                  |                     |  |
| Nav attēla                  |                     |  |